## How to Successfully Make a Payment via PayPal

- 1. Click the "PayPal: Click here to pay" button to get started. You will be directed to Bernadette Mullins Miller's PayPal account page.
- Under "Your order summary," enter a description of the service you are paying for. Example: (1) 45-min psychotherapy, (1) 45-min mediation, (1) 45-min evaluation and consult, etc. This will help not only you, but also Bernadette Mullins Miller understand what you are paying for.
- 3. Enter the total price of the service you are paying for. Example: 120.00
- 4. Click update to see the total payment.
- 5. If you have a PayPal account and would like to pay using that method: login, select the proper payment method, review your order and click "Pay Now." If you do not have a PayPal account, select the "Don't have a PayPal account?" dropdown and enter all necessary personal and credit card information in order to make the payment. Click "Review and Continue" and make your payment.
- 6. Print and/or document the payment for your records. A conformation email will be sent, keep that as well for your records.